### WebCSD

#### Краткое руководство пользователя

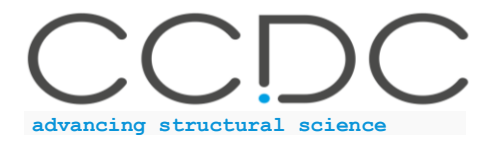

Created by Anna Vologzhanina

# Электронные ресурсы Кембриджского центра кристаллографических данных (ССDС)

С 1965 г. ССDС занимается сбором информации о кристаллическом строении органических, элементорганических и координационных соединений и ее распространением в виде баз данных CSD и WebCSD, а также разработкой программного обеспечения для поиска, анализа и визуализации структурной информации (CSD-Core), кристаллографического анализа и дизайна материалов (CSD-Materials), фармацевтических и биохимических исследований (CSD-Discovery).

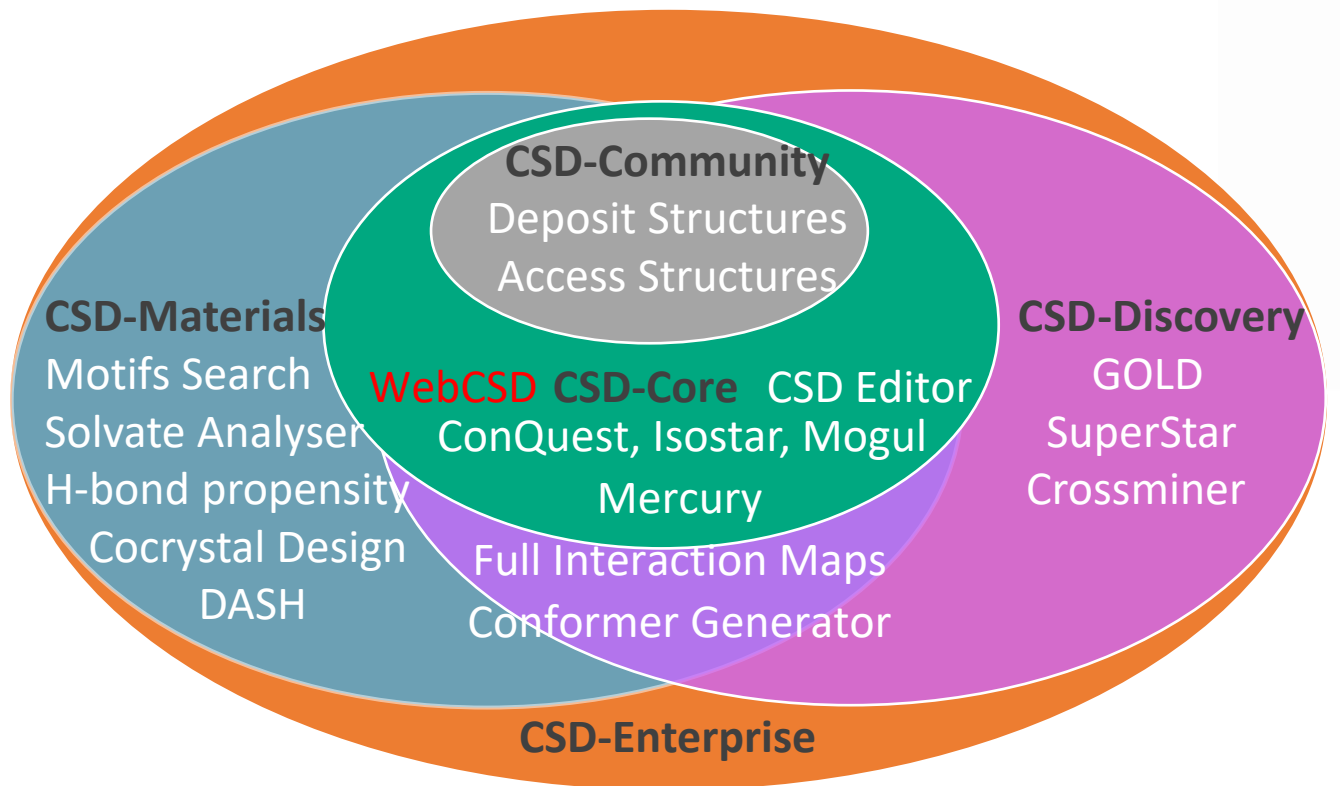

- WebCSD, онлайн версия Кембриджской базы структурных данных (Cambridge Structural Database, CSD), доступна на всех компьютерах организации, IP адреса которых были переданы CCDC.
- Teaching subset выборка из CSD, доступная свободно, для ознакомления с основными химическими понятиями.
- Программное обеспечение ССDС можно установить на 999 персональных компьютеров сотрудников организации с использованием активационного ключа, переданного контактному лицу.

#### WebCSD: ccdc.cam.ac.uk/structures

Онлайн поиск информации о кристаллическом строении неорганических (> 200.000), органических и координационных (> 1.100.000) соединений.

Просмотр, анализ и экспорт данных.

Гиперссылки на исходные статьи и другие базы данных о свойствах соединений.

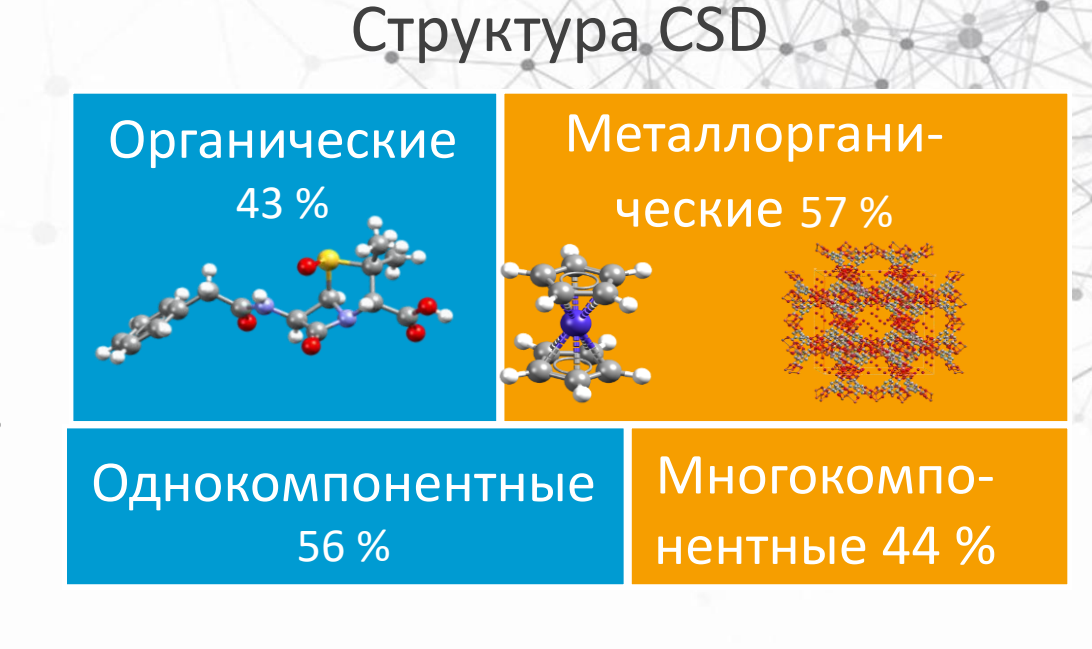

| В том числе:  | • Лекарства    | • Условия крис- |
|---------------|----------------|-----------------|
|               | • Агрохимикаты | таллизации      |
| • Гилраты     | • Пигменты     | • Записи о Тпл  |
| • Соли        | • Взрывчатки   | • Информация о  |
| • Сольваты    | • Аминокислоты | биоактивности   |
| • Сокристаллы | • Caxapa       | • Магнитные     |
| • Полиморфы   | • Природные    | свойства        |
| Πολιτικορφοι  | соединения     | • Стабильность  |

#### Текстовый поиск (Simple Search)\*

- Введите известную текстовую информацию
- 2. Уточните, в какой из баз данных вести поиск
- Введите при необходимости дополнительные параметры поиска (полиморф, растворитель, биоактивность и др.)
- 4. Начните поиск.

| Simple Search | Structure Search | Unit Cell Search | Formula Searc |
|---------------|------------------|------------------|---------------|

#### Simple text and numeric searching

Welcome to WebCSD. This service now includes the ability to search for inorganic structures through the CCDC's and FIZ Karlsruhe's joint Access Service using the Simple Search tab. Please use one or more of the boxes to find entries. If you enter details in more than one field the search will try to find records containing all the terms entered. More information and search help

| 1 Identifier(s)     | CCDC Number(s), CSD Number(s), CSD Refcode(s) or ICSD Number(s) |     |
|---------------------|-----------------------------------------------------------------|-----|
| Compound name       | e.g. sulfadiazine                                               |     |
| DOI                 | A single publication DOI, CSD DOI or ICSD DOI                   |     |
| Authors             | e.g. F.H.Allen                                                  |     |
| Journal             | e.g. Journal of the American Chemical Society                   |     |
| Publication details | Year Volume Page                                                |     |
| Database to search  | ● Entire published collection () CSD () ICSD () Teaching subset |     |
| Phase transitions   | e.g. spin-crossover                                             | 0   |
| 3                   | + Add New Search Field 🗸                                        |     |
|                     | Search                                                          | Cle |

\* Доступен свободно.

\* Поиск в базах данных о неорганических (ICSD) и органических (CSD) соединениях.

\* Только на английском языке.

#### Поиск структурных фрагментов (Structure Search)\*

- 1. Выберите редактор структур.
- 2. Нарисуйте структурный фрагмент или введите SMARTS формулу.
- 3. Уточните тип поиска (точное соответствие или поиск молекул, содержащих данный фрагмент).
- 4. Начните поиск.
- А. Выбор химического элемента.
- В. Выбор типа химической связи.
- С. Выбор нестандартных колец.
- D. Темплаты (функциональные группы, 3D клетки, нуклеотиды и др.).
- Е. Уточнение заряда атома, количества связанных с ним атомов, включая водород (по клику правой кнопкой мыши на атоме).
- \* Доступен только по подписке.\* Поиск в базе данных CSD.

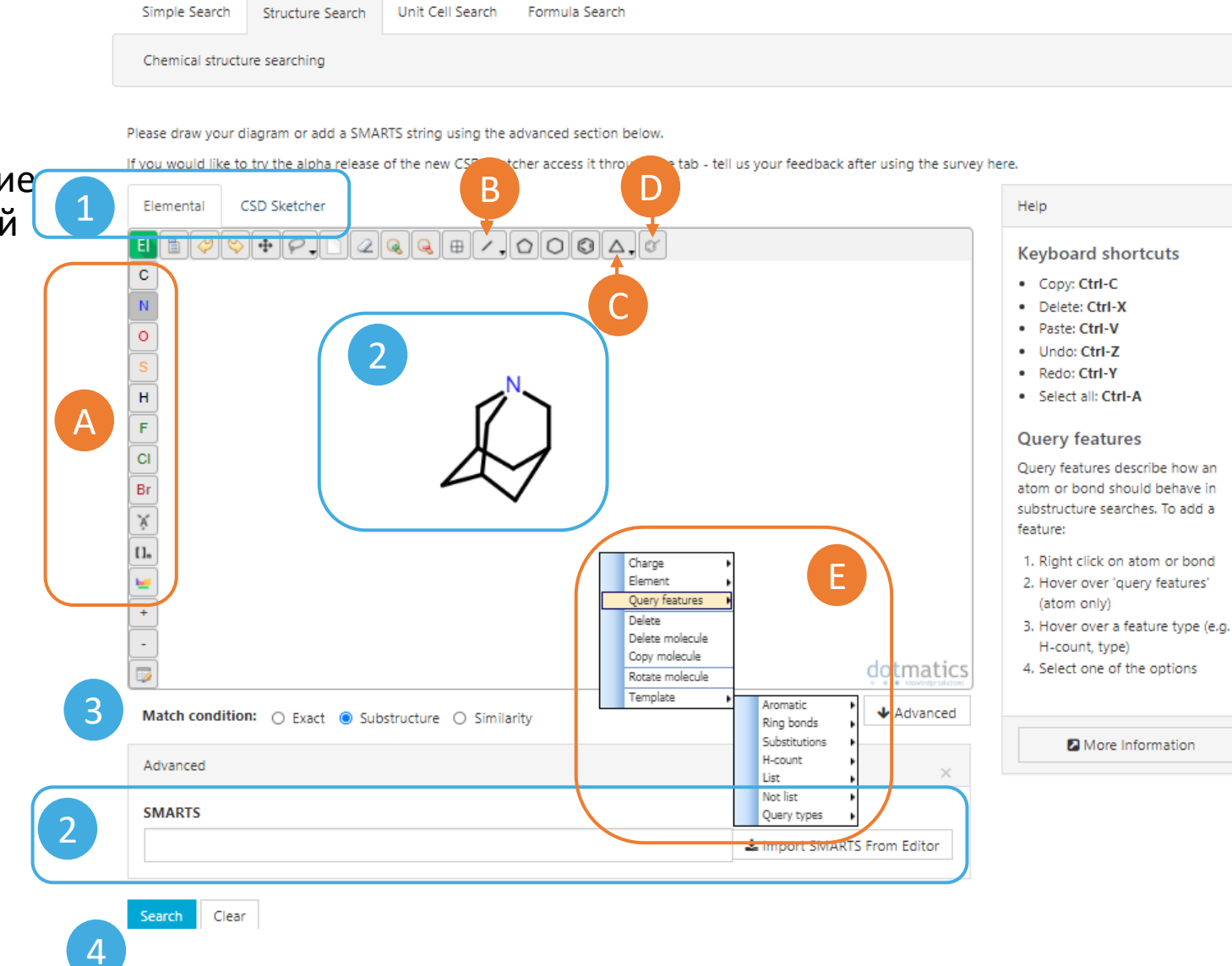

#### Поиск по параметрам ячейки (Unit Cell Search)\*

- 1. Выберите решетку Бравэ.
- Введите параметры кристаллической ячейки (a, b, c в [Å]; α, β, γ в [°]).
- При необходимости уточните величину отклонений от введенных значений параметров.
- 4. Начните поиск.

| 1 Lattice centring | Primitive (P) | ~ | • |   |                 |     |   |         |
|--------------------|---------------|---|---|---|-----------------|-----|---|---------|
| a                  | e.g. 10.0     |   | 0 | α | e.g. 90.0       |     | θ |         |
| 2 6                | e.g. 10.0     |   | θ | β | e.g. 90.0       |     | θ |         |
| с                  | e.g. 10.0     |   | θ | Ŷ | e.g. 120.0      |     | θ |         |
|                    |               |   |   |   |                 |     | 3 | ◆ Advan |
| Tolerances         |               |   |   |   |                 |     |   |         |
| Length tolera      | nce 1.5       | Θ |   |   | Angle tolerance | 2.0 | Θ |         |

\* Доступен только по подписке.

\* Поиск в базе данных CSD.

#### Поиск по формуле (Formula Search)\*

- 1. Введите химическую формулу соединения.\*\*
- 2. Выберите, возможно ли наличие других химических элементов в молекуле.
- 3. Проведите поиск.

| Simple Search Structure Search U                                                          | nit Cell Search Formula Search                                                                                                    |                                     |
|-------------------------------------------------------------------------------------------|----------------------------------------------------------------------------------------------------|-------------------------------------|
| Formula Searching                                                                         |                                                                                                    |                                     |
| Enter the molecular formula you would like to                                             | search for in the box below.                                                                                                    |                                     |
| Elements should be followed by a whole num specified by a dash and less than or greater t | ber, a range of numbers or greater than or less than. Any elements not followed by any number w han with < or >. Charges may also be specified. See our FAQ for more information. | vill default to 1. Ranges should be |
| 1 Molecular Formula                                                                       | e.g. C8 H9 N1 O2                                                                                                    | Θ                                   |
| Allow other elements in the molecule                                                      |                                                                                                    |                                     |
|                                                                                           | Search                                                                                                    | Clear                               |
| 3                                                                                         |                                                                                                    |                                     |

\* Доступен только по подписке.\* Поиск в базе данных CSD.

\*\* Цифра может быть целым числом, обозначать диапазон (через тире), или значение больше (>) или меньше (<) какого-либо числа

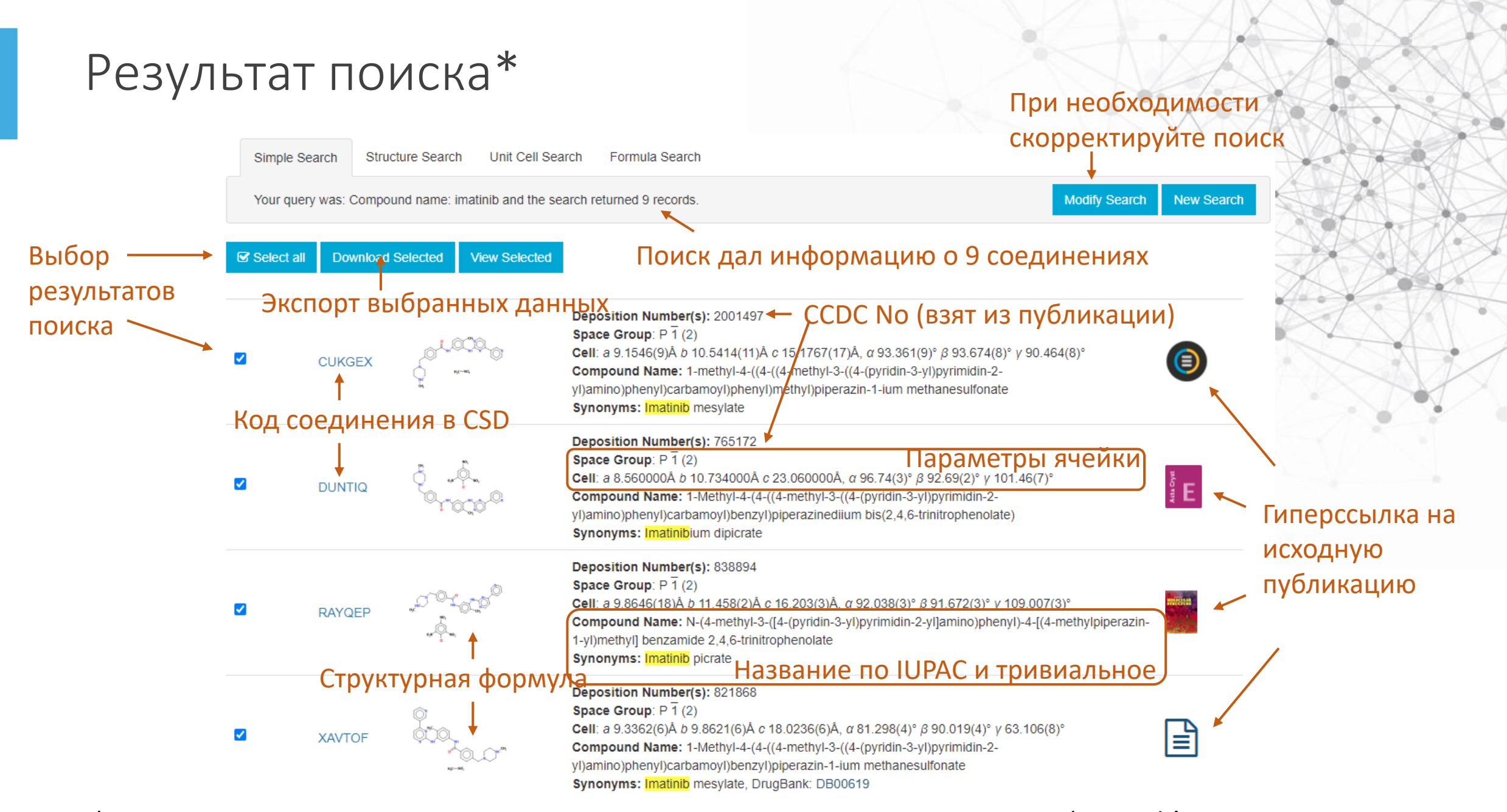

\* На примере текстового поиска по названию противоопухолевого препарата 'imatinib'

#### Информация о соединении\*

- 1. CSD Refcode и CCDC No соединения. Его экспорт.
- 2. Название и параметры ячейки.
- 3. Структурная формула.
- 4. ЗД вид.
- Ссылки на внешние источники. См. слайды 10-11.
- А. Открытие на полный экран.
- В. Вращение молекулы.
- С. Модель представления (шаростержневая, стержневая и др.)
- D. Названия атомов.
- E. Выбор изображения молекулы или кристаллической ячейки.
- F. Измерение длин связей, валентных и торсионных углов.

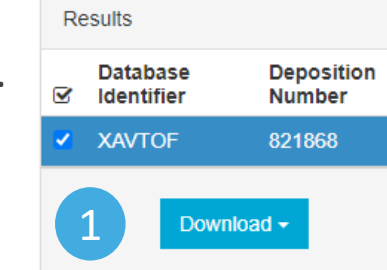

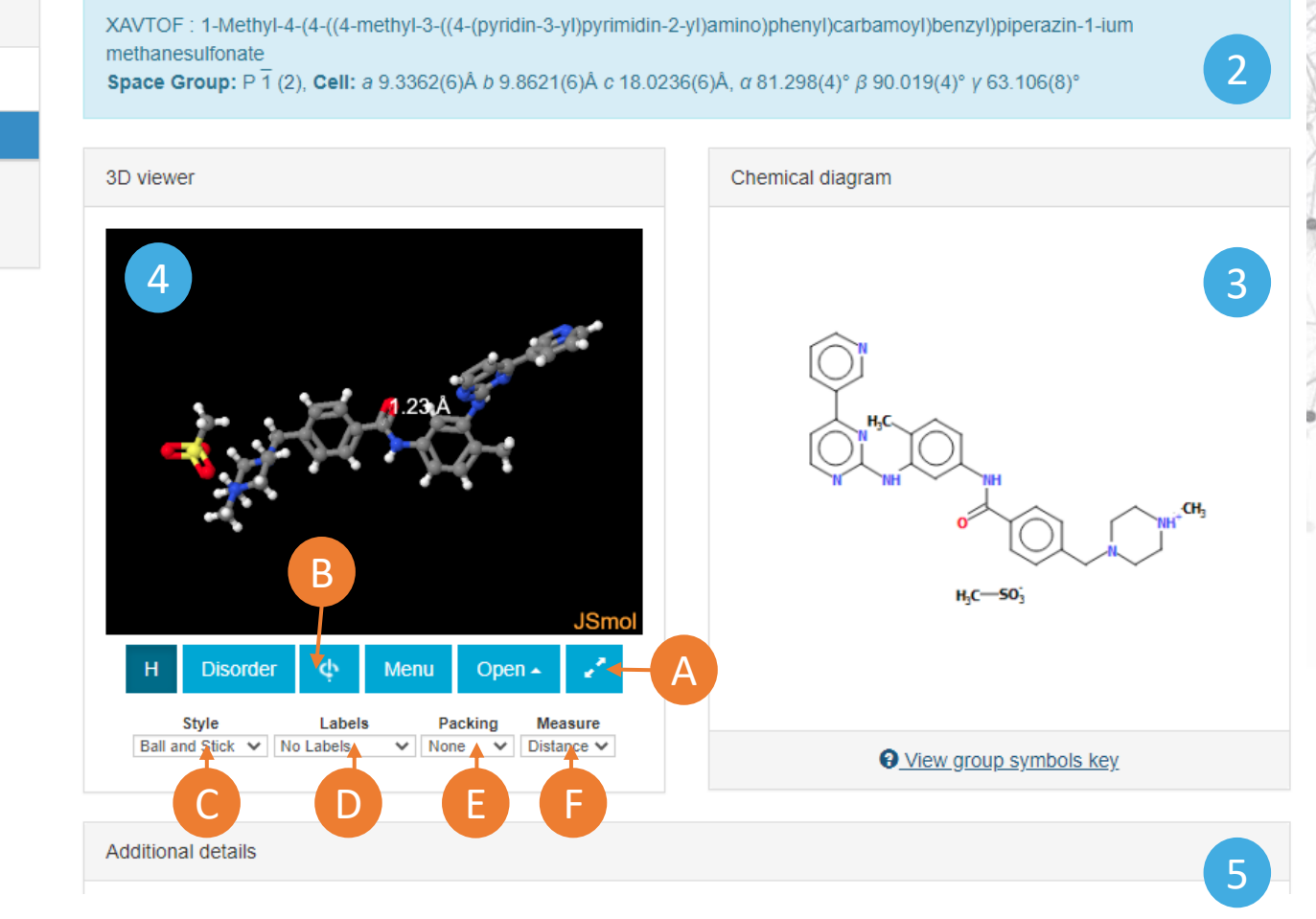

\* На примере соединения с кодом {XAVTOF} – текстовый поиск по 'Identifier' или клик по названию в результатах поиска на предыдущей странице.

#### Дополнительная информация (Additional details)\* Drug Bank

| Additional details                                  |                                                                                                    |
|-----------------------------------------------------|----------------------------------------------------------------------------------------------------|
| Deposition Number                                   | 821868                                                                                                    |
| Data Citation                                       | Damián Grillo, Griselda Polla, Daniel Vega CCDC 821868: Experimental Crystal Structure<br>Determination, 2012, DOI: 10.5517/ccwl6wj                                                                                         |
| Synonyms                                            | Imatinib mesylate, DrugBank: DB00619                                                                                                    |
| Deposited on                                        | 14/04/2011                                                                                                    |
|                                                     |                                                                                                    |
| Damián Grillo, Grise<br>Chemical details            | elda Polla, Daniel Vega, Journal of Pharmaceutical Sciences, 2012, 101, 541 DOI: 10.1002/jps.22772                                                                                                    |
| Damián Grillo, Grise<br>Chemical details<br>Formula | elda Polla, Daniel Vega, <i>Journal of Pharmaceutical Sciences</i> , 2012, 101, 541 DOI: 10.1002/jps.22772<br>C <sub>29</sub> H <sub>32</sub> N <sub>7</sub> O <sup>+</sup> ,C H <sub>3</sub> O <sub>3</sub> S <sup>-</sup> |

Информация о температуре плавления, биоактивности, магнитных и люминесцентных свойствах (если есть).

\* На примере соединения с кодом {XAVTOF}

|                  |                         |                                                                               |                                                                       |                                                    | Drugs                  |
|------------------|-------------------------|-------------------------------------------------------------------------------|-----------------------------------------------------------------------|----------------------------------------------------|------------------------|
| lew Year! Read o | ur Year in Review: Drug | Bank's 2020 Highlights. Learn more                                            |                                                                       |                                                    |                        |
|                  | Imatinib                |                                                                               |                                                                       |                                                    |                        |
| fication         |                         |                                                                               |                                                                       |                                                    |                        |
| acology          | IDENTIFICATION          |                                                                               |                                                                       |                                                    |                        |
| ctions           | Name                    | Instinib                                                                      | Arcassion                                                             | Number DB00                                        | 10                     |
| cts              |                         |                                                                               | Procession                                                            |                                                    |                        |
| ories            | Description             | Imatinib is a small molecule kinase i                                         | nhibitor used to treat certain ty                                     | pes of cancer it is curren                         | ntiy                   |
| ical Identifiers |                         | marketed by Novarbs as Greevec (U)<br>mesilate (INN). It is occasionally refe | sa) or Givec (Europe/Australia).<br>erred to as CGP571488 or STI571   | es its mesylate sait, imat<br>(especially in older | phile                  |
| nces             |                         | publications). It is used in treating of                                      | hronic myelogenous leukemia (0                                        | CML), gastrointestinal str                         | romal                  |
| . tals           |                         | tumors (GISTS) and a number of oth                                            | er malignancies.                                                      |                                                    |                        |
| acoeconomics     |                         | It is the first member of a new class<br>enzymes instead of pon-specifically  | of agents that act by inhibiting<br>inhibiting rapidly dividing cells | particular tyrosine kinas                          | ie                     |
| rties            |                         | contraction and an international                                              | namen group of an ong cont                                            |                                                    |                        |
|                  | Туре                    | Small Molecule                                                                | Groups                                                                | Approv                                             | ved                    |
| a (9)            | Structure               | 0                                                                             | Weight                                                                | Averac                                             | pe 493.6027            |
| HES (9)          |                         | 0.5                                                                           |                                                                       | Monoi                                              | sotopic: 493.259008649 |
| ca (3)           |                         | ~                                                                             |                                                                       |                                                    |                        |
| rs (2)           |                         | 1                                                                             |                                                                       |                                                    |                        |

#### Исходная публикация

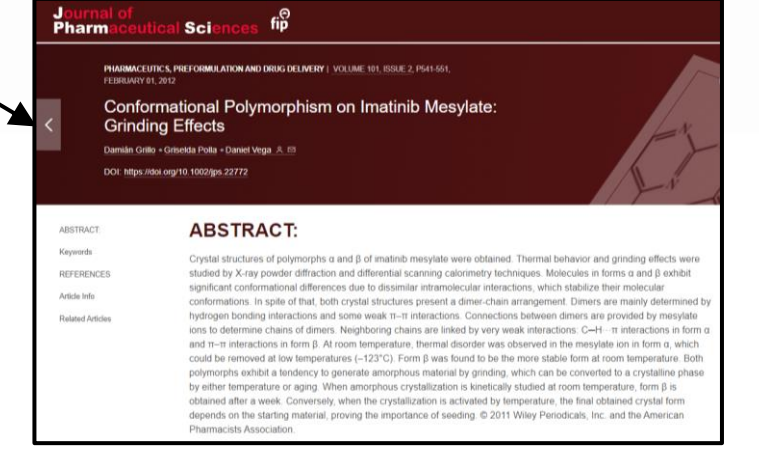

## Дополнительная информация (Additional details)\*

Foods Data Bank

| Crystal details      |                                                                                                    |                       |
|----------------------|----------------------------------------------------------------------------------------------------|-----------------------|
| Space group          | P 2 <sub>1</sub> (4)                                                                                         |                       |
| Unit cell            | <b>a</b> 4.8430(10)Å <b>b</b> 10.290(2)Å <b>c</b> 11.853(2)Å<br><b>α</b> 90° <b>β</b> 99.31(3)° <b>γ</b> 90° | Информация об         |
| Cell volume          | 582.91                                                                                                    | элементарной ячейке   |
| Reduced cell         | a 4.843Å b 10.290Å c 11.853Å<br>α 90.000° β 99.310° γ 90.000°                                                | Информация о          |
| Ζ, Ζ'                | 2, 1                                                                                                    | полиморфизме, фазовых |
| Habit                | needle                                                                                                    | переходах, природном  |
| Colour               | colorless                                                                                                    | источнике (если есть) |
| Natural source       | from Capparis spinosa (Capparidaceae)                                                                        |                       |
|                      |                                                                                                    |                       |
| Experimental details |                                                                                                    |                       |
| R-factor (%)         | 7.09                                                                                                    |                       |
| Temperature (K)      | 300                                                                                                    |                       |
| Density (CCDC)       | 1.523                                                                                                    |                       |
| Radiation probe      | x-ray                                                                                                    |                       |
| Experiment type      | single crystal                                                                                               |                       |
|                      |                                                                                                    |                       |
| Links                |                                                                                                    |                       |
| FooDB                | FDB003554                                                                                                    |                       |
| PubChem              | 60961                                                                                                    |                       |

| Showing Corr<br>Record Information<br>Version 1.0<br>Greation date 20<br>Update date 20<br>Primary ID FD<br>Secondary No<br>Accession<br>Numbers<br>Chemical Informatik | Cuantitative metabolicinits Cuantitative metabolicinits C | blomics services for<br>y and validation.                                                                                                    |
|----------------------------------------------------------------------------------------------------|----------------------------------------------------------------------------------------------------|----------------------------------------------------------------------------------------------------|
| Record Information<br>Version 1.0.<br>Creation date 20<br>Update date 20<br>Primary ID FD<br>Secondary No<br>Accession No                                               | apound Adenosine (FDB003554)<br>1<br>10-04-08 22:05:51 UTC<br>20-09-17 15:38:13 UTC<br>8003554<br>Available                                                                                                    | Buck to Compose                                                                                                    |
| Record Information<br>Version 1.0<br>Creation date 20<br>Update date 20<br>Primary ID FD<br>Secondary No<br>Accession<br>Numbers                                        | 1<br>10-04-06 22 05 51 UTC<br>20-09-17 1538 13 UTC<br>8003554<br>H/valiable                                                                                                    |                                                                                                    |
| Accord Information<br>Version 1. Creation date 20<br>Update date 20<br>Primary ID FD<br>Secondary Numbers Numbers                                                       | 1<br>10-04-08 22:06:51 UTC<br>20-09-17 15:38:13 UTC<br>8003554<br>Available                                                                                                    |                                                                                                    |
| Version 1.0<br>Creation date 20<br>Update date 20<br>Primary ID. FD<br>Secondary<br>Accession<br>Numbers                                                                | )<br>10-04-08 22:05:51 UTC<br>20-09-17 15:38:13 UTC<br>8003554<br>Available                                                                                                    |                                                                                                    |
| Creation date 20<br>Jpdate date 20<br>Primary ID FD<br>Secondary<br>Accession<br>Numbers                                                                                | 10-04-08 22 05:51 UTC<br>20-09-17 15:38:13 UTC<br>B003554<br>I Available                                                                                                    |                                                                                                    |
| Update date 20<br>Primary ID FD<br>Secondary<br>Accession<br>Numbers<br>Schemical Information                                                                           | 20-09-17 15.38 13 UTC<br>B003554<br>1 Available                                                                                                    |                                                                                                    |
| Primary ID FD<br>Secondary No<br>Accession<br>Numbers                                                                                                    | B003554<br>1 Avaitable                                                                                                    |                                                                                                    |
| Secondary No<br>Accession<br>Numbers                                                                                                    | f Avrailable                                                                                                    |                                                                                                    |
| Chemical Informati                                                                                                    |                                                                                                    |                                                                                                    |
| concentration internation                                                                                                    | an l                                                                                                    |                                                                                                    |
| FooDB Name Ad                                                                                                    | enosine                                                                                                    |                                                                                                    |
| chi<br>un<br>en<br>an<br>bio                                                                                                    | oride II 201 myocardial perfusion scintigraphy (hallium stress test) in patients who are unable to exercise adequately,<br>Jeffned, state, narrow-compiles xvf. Adenosine is a strong basic compound (based on ts pria). Adenosine earsts in all<br>matrix reactions. In particular, adenosine can be converted into mosine, which is mediated by the enzyme purne nucleoside phosphorylase. In humans, adenosine is involved in thioguanine action pathw<br>distilic toy). Adenosine has also been detected, but not quantified in several different foods, such as capers, new zee<br>marker for the consumption of these foods. Adenosine is a potentially tooc compound.                                                                                                    | as well as an adjunct to vagal maneuvers and clinical assessment to establish a specific diagnosis of<br>living species, ranging from bacteria to humans. Within humans, adenosine patricipates in a number of<br>dearminase. In adoins adenosine can be converted into adonine and rickose - Phosphate, which is<br>vay. Outside of the human body. Adenosine is found, on average, in the highest concentration within bee<br>aland spinachs, weish onions, hickory nuts, and pepper (spice). This could make adenosine a potential                                                                                                    |
|                                                                                                    | ouries in sugar line in subart                                                                                                    |                                                                                                    |
|                                                                                                    | About Blog Submit Contact                                                                                                    | Search PubC                                                                                                    |
| POUND SUMMARY                                                                                                    |                                                                                                    |                                                                                                    |
|                                                                                                    |                                                                                                    | 99 Cite 💆 Downloa                                                                                                    |
| denc                                                                                                    | sine                                                                                                    | 99 Cite ₫ Downloa<br>CONTENTS                                                                                                    |
| deno                                                                                                    | sine                                                                                                    | 19 Cite ₫ Downlos<br>CONTENTS<br>Title and Summary                                                                                                    |
|                                                                                                    | osine                                                                                                    | Image: state of the state of the state  |
| ubChem CID                                                                                                    | osine<br>                                                                                                    | Image: State of the state of the state  |
| ubChem CID                                                                                                    | osine                                                                                                    | Image: Second Second Secon |
|                                                                                                    | osine                                                                                                    | 97 Cite                                                                                                    |
| ubChem CID                                                                                                    | osine                                                                                                    | 97 Cite                                                                                                    |
|                                                                                                    | osine<br>cost                                                                                                    | 99 Cite                                                                                                    |
| ubChem CID                                                                                                    | sosine<br>sosi<br>sosi                                                                                                    | P Cite     Downioa  CONTENTS  Title and Sammary  Structures  Stologic Description  A Rames and Meentifiers  A Chemical and Physical Properties  S Spectra Information  6 Related Records  7 Chemical Vendors  9 Drog and Meentifiers                                                                                                    |
| ubChem CID                                                                                                    | ossine<br>cossi                                                                                                    | P Cite      Download     CONTENTS     The and Summary     Structures     2. Biologic Decription     3. Names and Identifiers     4. Chemical and Physical Properties     5. Spectral Information     6. Related Records     7. Chemical Vendors     8. Drug and Medicatories                                                                                                    |
| ubChem CID<br>tructure                                                                                                    | osine<br>cost                                                                                                    | 19 Cite     ₫ Downloa       CONTRIS       Title and Summary       1 Structures     2 Biologic Description       3 Names and Metorifiers     4 Chemical and Physical Properties.       4 Spectral Information     6 Related Records       7 Chemical Words     8 Drug and Medication Information       9 Droug And Medication Information     9 Droad Additives and Ingreletins       10 Physical Optimical Additives and Ingreletins     10 Physical Optimication                                                                                                    |
| ubChem CID<br>tructure                                                                                                    | oosine<br>oosi<br>Cyses<br>Find Similar Structures<br>Find Similar Structures                                                                                                    | 19 Cite     2 Downloa  CONTENTS  Title and Sammary  1 Structures  2 Gloogic Description  3 Names and Mentifilers  4 Chemical and Physical Properties  5 Spectra Information  6 Related Records  7 Chemical Vendors  8 Drog and Medication Information  9 Food Additives and Inpredients  10 Pharmacology and Bischemistry  11 Ube and Manufacturing                                                                                                    |
| ubChem CID<br>tructure<br>hemical Safety                                                                                                    | 60051         Image: Structures         Image: Structures         Image: Structures         Image: Structures         Image: Structures         Image: Structures         Image: Structures         Image: Structures                                                                                                    | P Cite     Download  CONTENTS  Title and Summary  Structures  Stologic Description  A marea and dentifiers  Control and Physical Properties  S Spectral Information  F ord AddRives and Ingredients  D Pharmacology and Biochemistry  Li Mentification                                                                                                    |
| dence<br>ubChem CID<br>tructure<br>hemical Safety                                                                                                    | cost         Image: Cost of the start of the start o                                                         | ¥ Cite     ★ Downloa       CONTENTS       Title and Summary       1 Structures     2 Biologic Description       3 Manees and Identifiers     4 Chemical and Physical Properties       4 Chemical and Physical Properties     5 Spectral Information       6 Related Records     7 Chemical Vendors       10 Pommark Medication Information     9 Food Additives and Ingredients       10 Pommarkogy and Blockmithty     11 Use and Manufacturing       12 Identification     13 Safety and Maaatas                                                                                                    |
| dence<br>ubChem CID<br>tructure<br>hemical Safety                                                                                                    | cost         cost         image: second second secon                                                                                   | P Cite                                                                                                    |
| denco<br>ubChem CID<br>tructure<br>hemical Safety                                                                                                    | 60961         Image: Structures         Find Similar Structures         Image: Structures         Laboratory Chemical Safety Summary (LCSS) Datasheet         CupHigNp.Qa         adenotine         Sel-1-7                                                                                                    | Y Cite                                                                                                    |
| denco<br>ubChem CID<br>tructure<br>hemical Safety<br>tolecular Formula<br>ynonyms                                                                                       | 50951         Image: Space of the structures         Image: Space of the structures         Image: Space of the structure of the structures         Image: Space of the structure of the structures         Image: Space of the structure of the structure of th                                                                                                    | P Cite     CONTENTS  CONTENTS  I Structures  2 Biologic Description 3 Manae and Identifiers 4 Chemical and Physical Properties 5 Spectral Information 6 Galated Records 7 Chemical Vendors 8 Drug and Medication Information 9 For Got Additives and Inpredictives 10 Pharmacology and Biochemistry 11 Use and Manufacturing 12 Identification 13 Safety and Hazards 14 Taxicity 15 Associated Disorders and Diseases                                                                                                    |

\* На примере соединения с кодом {ADENOS12}

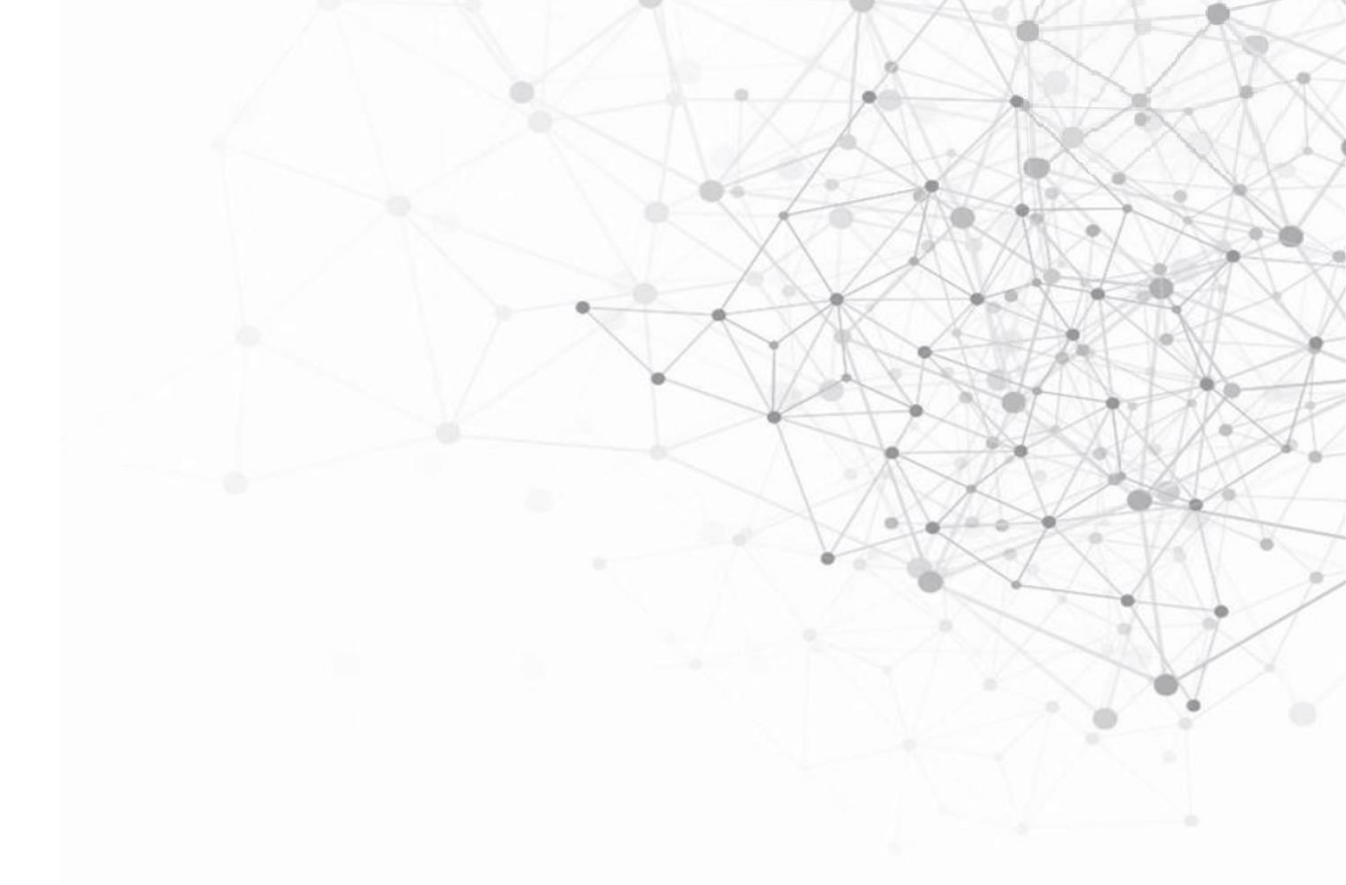

Более подробный англоязычный материал по онлайн поиску в базе данных доступен по ссылке: https://www.ccdc.cam.ac.uk/support-and-resources/ccdcresources/Access\_structures.pdf

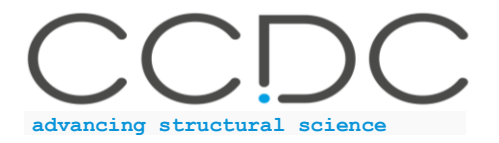